| e     | e11: | 30-1  | 9-c0          | )3-C   | ontr | ol   |     |           |       |             |       |             |     |      |      |    |
|-------|------|-------|---------------|--------|------|------|-----|-----------|-------|-------------|-------|-------------|-----|------|------|----|
|       |      |       |               |        |      |      |     |           |       |             |       |             |     |      |      |    |
|       |      |       |               |        |      |      |     |           |       |             |       |             |     |      |      | ,  |
| <br>D | oro  | inct  | lor           |        | indo | torn |     | <u></u>   | cor   | nnut        | hada  | raai        |     |      |      |    |
|       | aia  | - Ins | aiai<br>talai | n nrin | mer  | n' R |     | Sus<br>TC | /irti | npu<br>ialW | orld  | ras.<br>s l | FGC | ) 36 | 62 e | xe |
|       |      | Ins   | tala          | r lue  | qo:  | RVV  | VLe | velP      | ack   | Cu          | rricu | um          | Tab | les3 | 11.e | xe |
|       |      |       |               |        |      |      |     |           |       |             |       |             |     |      |      | _  |

Una vez instalado:

Abrir el Lego Mindstorms

Por defecto debe trabajar tal y como está la configuración.

Abran el siguiente fichero "forward until push"

| Organize 🔻 New folder           | III 🕶 🔟 🔞                        |  |
|---------------------------------|----------------------------------|--|
| Sample Programs                 | Name * Date                      |  |
| Mania<br>NXT<br>Ny vev          | Forward until Push.c 8/27,       |  |
| VEX2                            |                                  |  |
|                                 |                                  |  |
| Basic Movement                  |                                  |  |
| Compass                         |                                  |  |
|                                 |                                  |  |
| File name: Forward until Push.c | ROBOTC Files (*.c;*.cpp;*.h;*.rb |  |
|                                 | Open 👻 Cancel                    |  |

Una vez abierto comentar la linea 21 con los siguientes caracteres: //

```
#pragma config(StandardModel, "RVW REMBOT")
  1
  2
      //*!!Code automatically generated by 'ROBOTC' configuration wizard
  3
  4
      5
      Forward until Push
  6
      This program instructs the robot to move forward at half speed until the bum
  7
      There is a two second pause at the beginning of the program.
  8
  9
      Robot Model(s): NXT REMBOT
 10
 11
      [I/O Port]
                                                       [Description]
                      [Name]
                                      [Type]
      Motor Port 2
 12
                      rightMotor
                                      NXT Motor
                                                       Right side mot-
      Motor Port 3
 13
                      leftMotor
                                      NXT Motor
                                                      Left side moto
      Sensor Port S1
 14
                      touchSensor
                                      NXT Bumper Switch
                                                      Front Mounted
 15
 16
 17
                                                                    Mientras el sensor
 18
      19
      task main()
                                                                    de contacto (touch)
 20
      {
                                                                    no cambie a 1,
 21
        //wait1Msec(2000);
                                         // Robot waits for 2000 millisec-
                                                                    hacer que los
 22
                                                                    motores del robot
 23
        while(SensorValue(touch) == 0) // Loop while robot's bumper/touch senso
                                                                    funcionen al 50%
 24
        {
                                                                    ambos!!!
 25
         motor[rightMotor] = 50;
                                      // Motor on motorB is run at half
 26
         motor[leftMotor] = 50;
                                      // Motor on NXT is run at half (50
 27
        }
 28
 29
      30
Donde se configuran los sensores del Robot?
  Robot Window Help
  Compile and Download Program
                             F5
  Compile Program
                             F7
     Compiler Target
                               ٠
     Debugger Windows
                               .
     Platform Type
                               .
     Motors and Sensors Setup
```

El Mindstorm tiene cuatro sensores (cuatro puertos, o cuatro conectores). Se pueden conectar diferentes sensores en cada puerto, pero hay que decirle al software quien es quien y como se llama la variable de control:

| Motors and Se  | osors Set  | up        |         |           |        |    |   |   |  |  |  |
|----------------|------------|-----------|---------|-----------|--------|----|---|---|--|--|--|
| locors and set | ISOIS DEC  | ap<br>    |         |           |        |    |   |   |  |  |  |
| Standard Mode  | els Motor: | s Sensors |         |           |        |    |   |   |  |  |  |
| Port           |            | Name      | Туре    |           |        |    |   |   |  |  |  |
|                | S1         | touch     |         | Touch     |        |    | - |   |  |  |  |
|                | S2         | gyro      | Hi      | Technic G | iyro   |    | - | _ |  |  |  |
|                | S3         | light     | Reflec  | ted Light | (Activ | e) | - |   |  |  |  |
| S4             |            | sonar     | Sonar 🗸 |           |        |    |   |   |  |  |  |
|                |            |           |         |           |        |    |   |   |  |  |  |
|                |            |           |         |           |        |    |   |   |  |  |  |
|                |            |           |         |           | -      |    |   |   |  |  |  |

Seleccionen en robot el robot con sensor

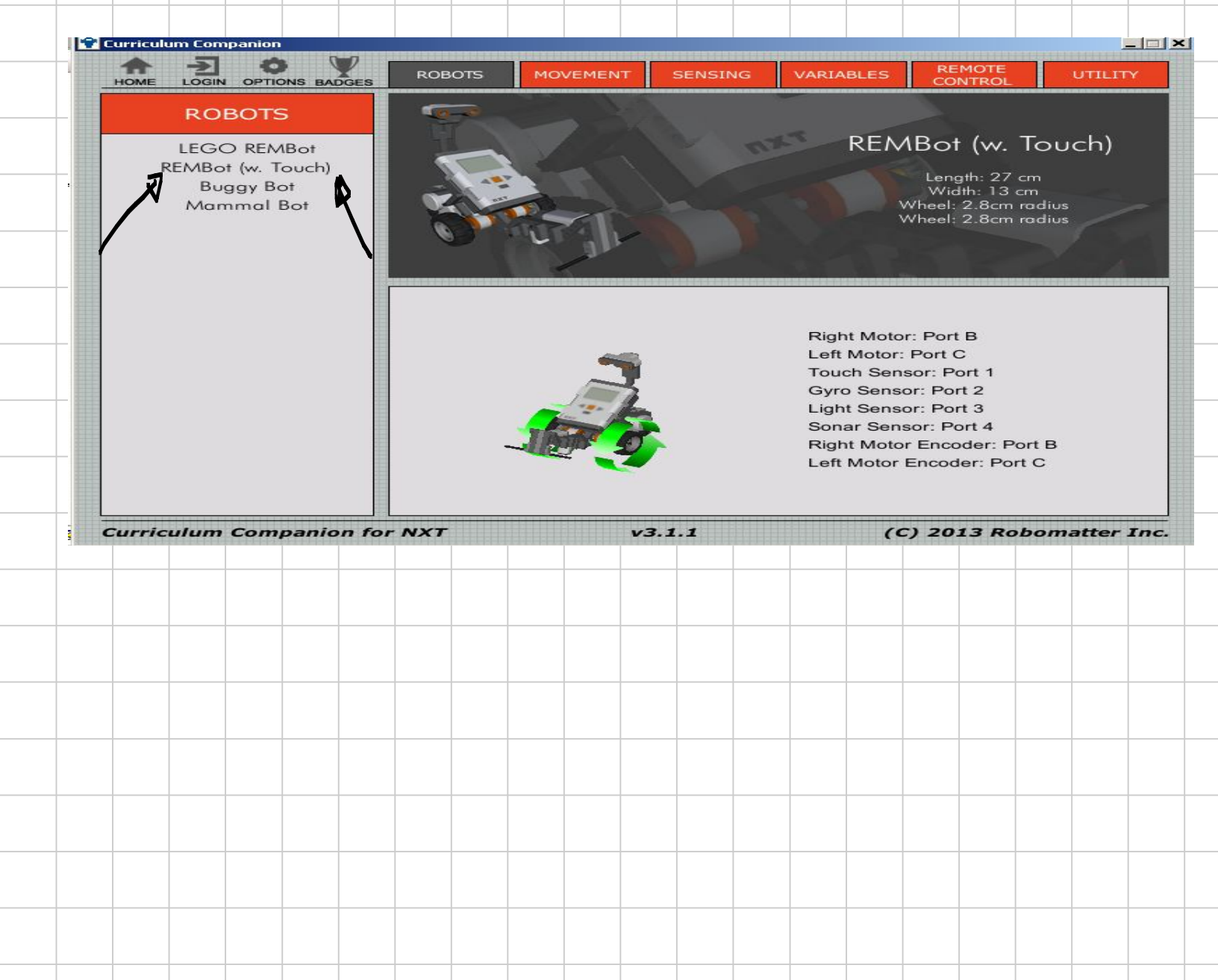

## Seleccionen: En SENSING Robo 500 2

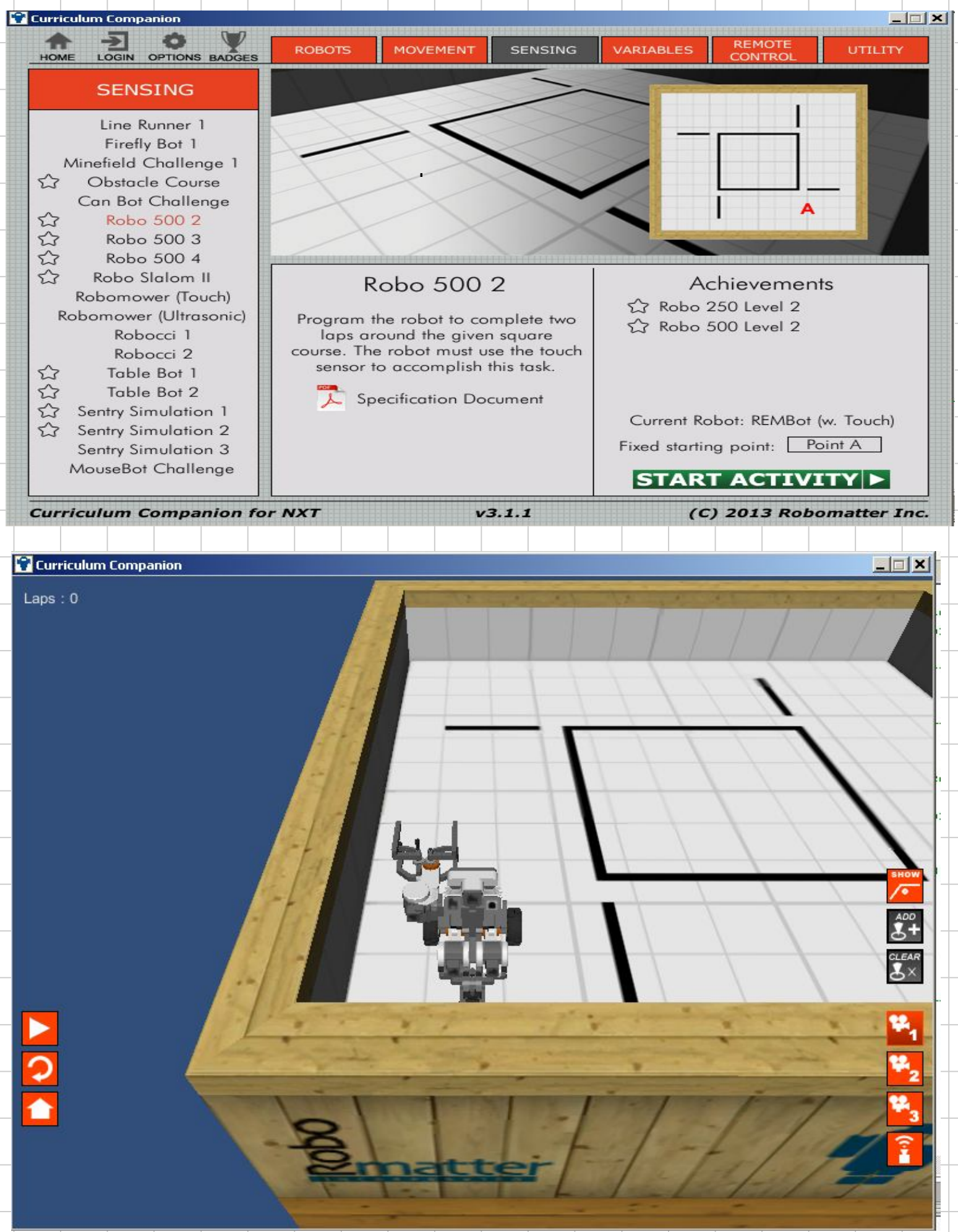

```
task main()
                                               Mientras el sensor no
                                               cambie de 0 a 1 mover
 //wait1Msec(2000);
                                               los dos motores al
 while(true)(
                                               50%.
   while(SensorValue(touchSensor) == 0) {
     motor[rightMotor] = 50;
                                               En caso contrario
     motor[leftMotor] = 50;
                                               mover los motores en
    }.
                                               reversa 50% durante
                                               medio segundo
   motor[rightMotor] = -50;
   motor[leftMotor] = -50;
                                               Parar los motores
   wait1Msec(500);
                                               durante 100msec.
   motor[rightMotor] = 0;
                                               Girar hacia la derecha
   motor[leftMotor] = 0;
                                               durante 900msec
   wait1Msec(100);
                                               Parar los motores
   motor[rightMotor] = -50;
                                               durante 100msec
   motor[leftMotor] = 50;
   wait1Msec(90D);
                                               Repetir por siempre!!!
   motor[rightMotor] = 0;
                                               Con este programa el
   motor[leftMotor] = 0;
                                               robot va rotando 90
   wait1Msec(100);
                                               grados a la derecha
 }
                                               cada vez que choca!!
ł
```

Otro sensor interesante es el luminoso. Mide luz rebotada en el suelo y es capaz de seguir un rastro o camino de pintura negra. Ver el siguiente ejemplo:

```
#pragma config(StandardModel, "RVW REMBOT")
 1
 2
      task main()(
 з
        int threshold = 45;
                                   /* found by taking a reading
 4
                                   /* surfaces, adding them toge
 5
        nMotorEncoder[rightMotor] = 0; // Reset the right moto
 6
 7
        //Line Track for 5 rotations...
 8
9
        //while(nMotorEncoder(rightMotor) < 1800)</pre>
10
        while(true)
11
        €.
           // sensor sees light:
12
          if(SensorValue(light) < threshold)</pre>
13
14
15
             // counter-steer left:
            motor[leftMotor] = 25;
16
17
            motor[rightMotor] = 55;
18
           з.
19
          // sensor sees dark:
20
          else
21
           £
22
             // counter-steer right:
23
            motor[leftMotor] = 55;
24
            motor[rightMotor] = 25;
25
           }
26
        }
27
      з
28
      Robo Slalom II
                                        Achievements
                                  ☆ Slalom the Course
Use the line tracking sensor on the
  robot to follow the curved line.
  Completion of this challenge is
 required for the Sensing Mastery
           badge.
  Specification Document
                                  Current Robot: REMBot (w. Touch)
                                 Fixed starting point: Point A
                                  START ACTIVITY
```

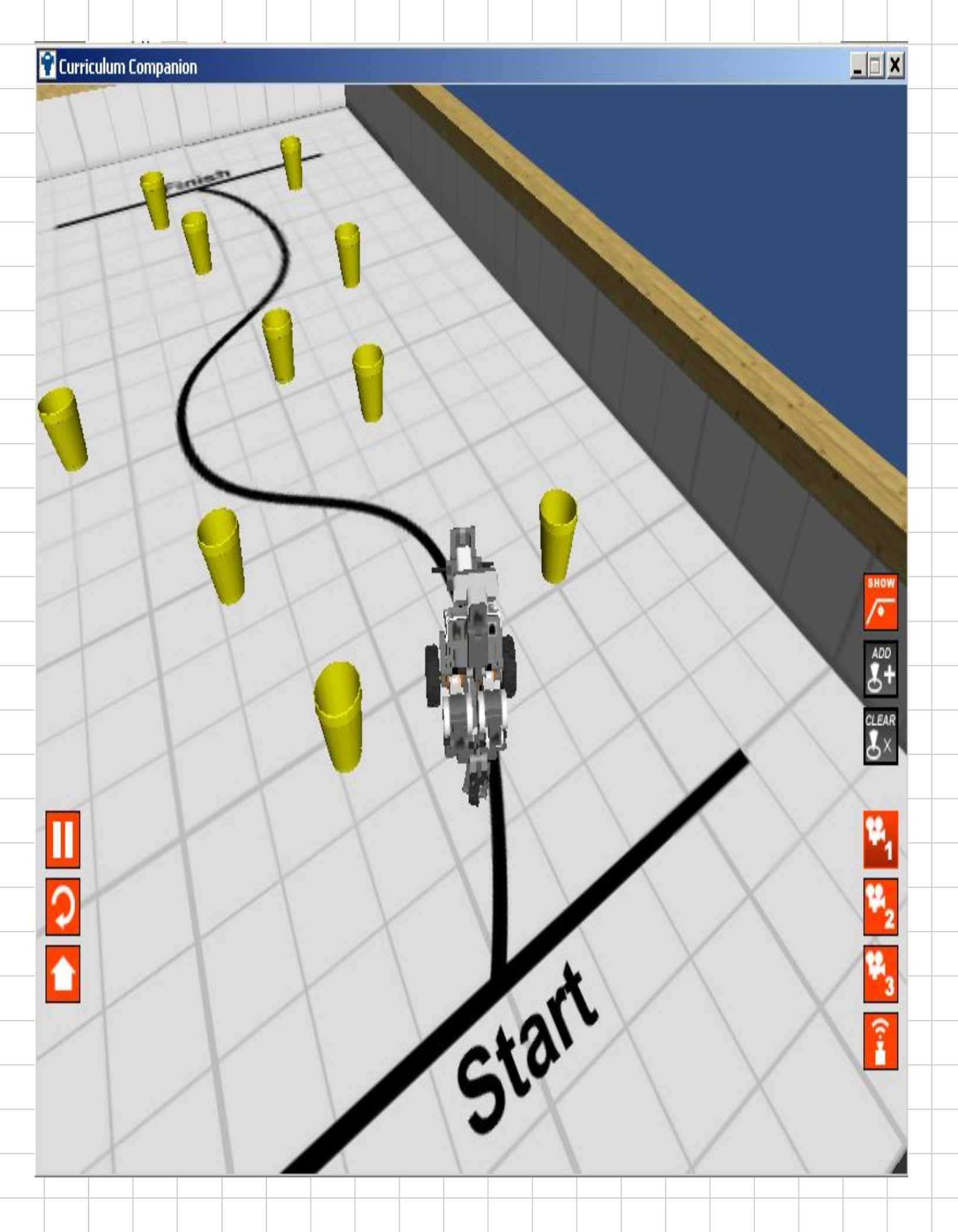

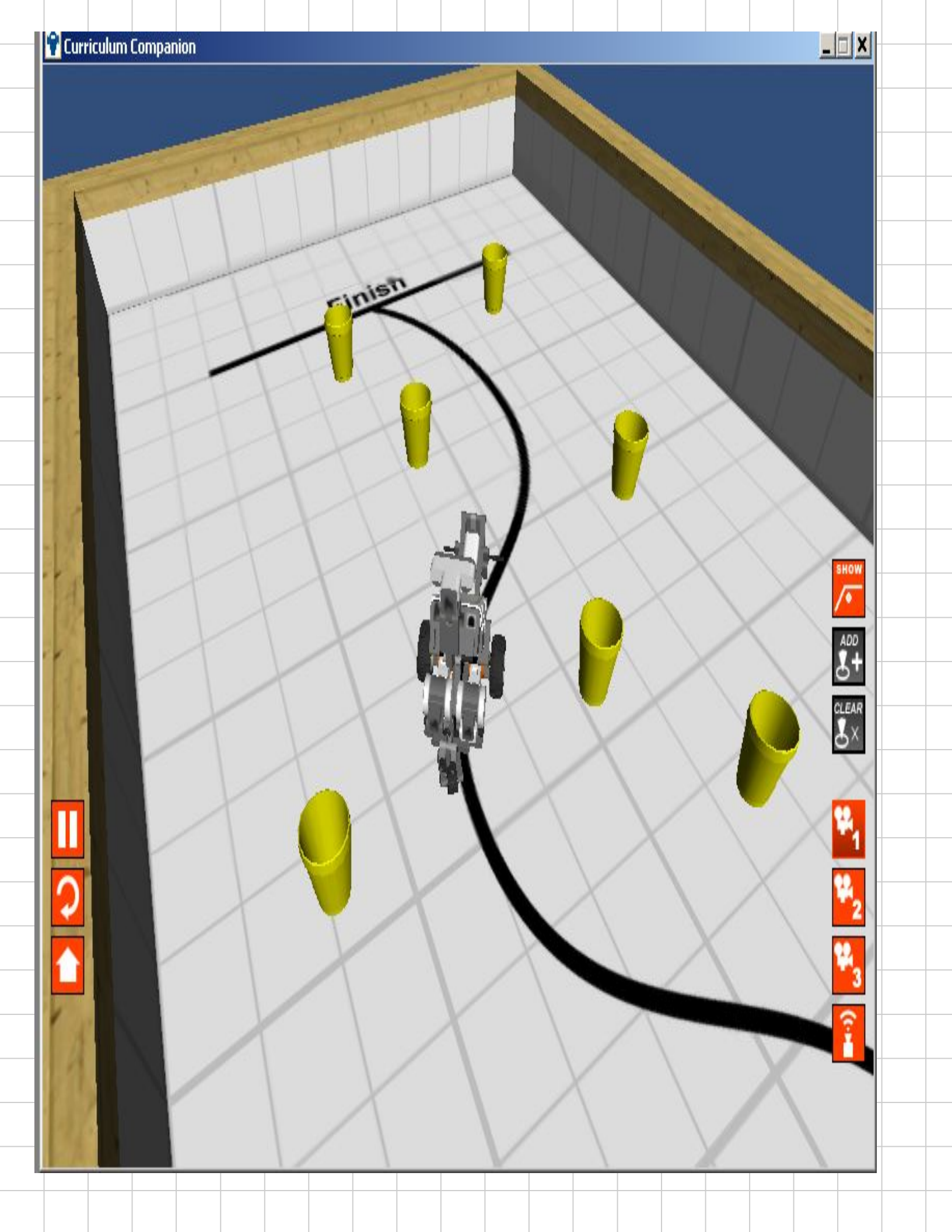